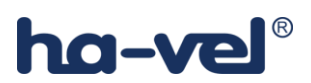

# Instalační a konfigurační příručka Cisco SPA122

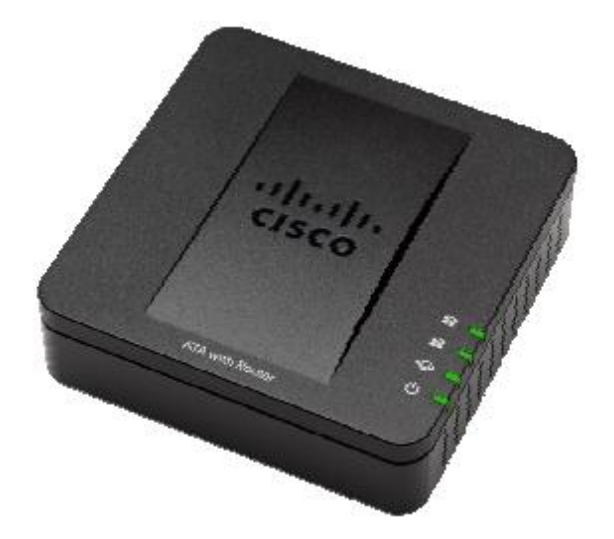

- 1) Úvodní instalace:
  - nejprve vybalíme přístroj a zapojíme napájecí adaptér,
  - připojíme PC do portu "ETHERNET",
  - na PC si nastavíme adresu z DHCP serveru,
  - v prohlížeči přejdeme na adresu 192.168.15.1 (defaultní IP adresa),
  - přihlásíme se do WEB GUI (admin/admin),
  - nejprve doporučujeme aktualizovat firmware,
  - pokud chceme bránu zpravovat i přes WAN rozhraní je potřeba povolit, v defaultnim stavu toto není povoleno (viz. Kapitola Remote Access),
  - nastavíme parametry WAN rozhraní, automaticky z DHCP nebo staticky,
  - nastavení Voice
- 2) Přihlášení do web GUI

Do webového prohlížeče vložíme adresu 192.168.15.1. Přihlásíme se pomocí defaultního jména a hesla (admin/admin).

| cisco | Phone Adapter Configuration Utility Version 1.2.1 (004) | Username: Password:         |
|-------|---------------------------------------------------------|-----------------------------|
|       |                                                         | Log In<br>Remember Username |

#### 3) Upgrade firmware

Vložíme cestu k bin souboru s firmware a stiskneme "upgrade". Po dobu aktualizace odpojujte napájeni ani připojení brány do sítě.

| Quick Setup Network Setup                                                                               | Voice Administration Status                                                                                      |
|----------------------------------------------------------------------------------------------------|----------------------------------------------------------------------------------------------------|
| Management<br>Log<br>Diagnostics<br>Factory Defaults<br>Firmware Upgrade<br>Config Management<br>Reboot | Firmware Upgrade Firmware Upgrade Please select a file to upgrade: Current firmware version: 1.0.2 (006) Upgrade |
|                                                                                                    |                                                                                                    |

### 4) Nastavení WAN

### a. Nastavení z DHCP serveru

|   | Quick Setup Network Setu              | p Voice Administration Status                                      |
|---|---------------------------------------|--------------------------------------------------------------------|
| • | Basic Setup<br>Network Service        | Internet Settings                                                  |
|   | Internet Settings<br>Network Settings | Internet Connection Type                                           |
| + | Advanced Settings<br>Application      | Connection Type: Automatic Configuration - DHCP -<br>MTU: Auto - 0 |
|   |                                       | Optional Settings                                                  |

b. Nastavení se statickou adresou

| Quick Setup Network Setu          | p Voice Administration Status       |
|-----------------------------------|-------------------------------------|
| ▼ Basic Setup                     | Internet Connection Type            |
| Network Service                   | Connection Type: Static IP          |
| Time Settings                     | Conternet IP Address: 0 . 0 . 0 . 0 |
| Advanced Settings     Application | 🌣 Subnet Mask: 0 . 0 . 0 . 0        |
|                                   | 🌣 Default Gateway: 0 . 0 . 0 . 0    |
|                                   | MTU: Auto 🗸 🛛                       |
|                                   | Optional Settings                   |
|                                   | Host Name: SPA122                   |
|                                   | Domain Name:                        |
|                                   | DNS Server Order: DHCP-Manual -     |
|                                   | Primary DNS: 0 . 0 . 0 . 0          |
|                                   | Secondary DNS: 0 . 0 . 0 . 0        |
|                                   | Submit Cancel                       |

### 5) Konfigurace vzdáleného přístupu

| Quick Setup Network Setup                                     | Voice Administration Status                                   |      |
|---------------------------------------------------------------|---------------------------------------------------------------|------|
| <ul> <li>Management</li> <li>Web Access Management</li> </ul> | Web Access Management                                         |      |
| TR-069                                                        | Web Access                                                    |      |
| SNMP<br>User List<br>Boniour                                  | Admin Access:                                                 |      |
| Reset Button                                                  | Web Utility Access: I HTTP HTTPS                              |      |
| <ul> <li>Diagnostics</li> <li>Factory Defaults</li> </ul>     | Remote Access                                                 |      |
| Firmware Upgrade                                              | Remote Management:                                            |      |
| Reboot                                                        | Web Utility Access:                                           |      |
|                                                               | Remote Upgrade: O Enabled O Disabled                          |      |
|                                                               | Allowed Remote IP Address: <ul> <li>Any IP Address</li> </ul> |      |
|                                                               |                                                               | to 0 |
|                                                               | Remote Management Port: 80                                    |      |
|                                                               | Submit Cancel                                                 |      |

- 6) Nastavení Českých tonů
  - Dial Tone : na hodnotu 425@-10;30(0.33/0.33/1,0.66/0.66/1) -
  - Busy Tone : na hodnotu 425@-10;10(0.33/0.33/1) -
  - Back Tone : na hodnotu 425@-10;60(1/4/1) -

| Quick Setup                                                                                                    | Network Setup | Voice                                                                                                    | Administration                                                                                                    | Status                                                                                                    |
|----------------------------------------------------------------------------------------------------|---------------|----------------------------------------------------------------------------------------------------|----------------------------------------------------------------------------------------------------|----------------------------------------------------------------------------------------------------|
| Quick Setup<br>Information<br>System<br>SIP<br>Provisioning<br>Regional<br>Line 1<br>Line 2<br>User 1<br>User 1<br>User 2 | Network Setup | Voice<br>Regional<br>Call Progress<br>Dial Tone:<br>Second Dial<br>Outside Dial<br>Prompt Tone<br>Busy Tone:<br>Reorder Ton<br>Off Hook Wa<br>Ring Back Ton<br>Ring Back 2<br>Confirm Ton | Administration Administration Admini | Status           425@-10;30(0.33/0.33/1,0.66/0.66/1)           420@-19;520@-19;10(*/0/1+2)           420@-16;10(*/0/1)           520@-19;620@-19;10(*/0/1+2)           425@-10;10(0.33/0.33/1)           480@-19,620@-19;10(:25/.25/1+2)           480@-10,620@0;10(.125/.125/1+2)           425@-10;60(1/4/1)           440@-19,480@-19;*(1/1/1+2)           600@-16;1(25/.25/1) |
|                                                                                                    |               | Confirm Ton                                                                                                    | e:                                                                                                    | 600@-16;1(.25/.25/1)                                                                                                    |
|                                                                                                    |               | SIT1 Tone:                                                                                                    |                                                                                                    | 985@-16,1428@-16,1777@-16;20(.380/0/1,.380/0/2,.380/0/3,                                                                                                    |
|                                                                                                    |               | SIT2 Tone:                                                                                                    |                                                                                                    | 914@-16,1371@-16,1777@-16;20(.274/0/1,.274/0/2,.380/0/3,                                                                                                    |
|                                                                                                    |               | SIT3 Tone:                                                                                                    |                                                                                                    | 914@-16,1371@-16,1777@-16;20(.380/0/1,.380/0/2,.380/0/3,                                                                                                    |

ha-vel®

- 7) Nastavení účtu
  - a) ha-loo
  - Proxy: ustredna.ha-vel.cz
  - Display Name: Jak chcete, aby se Vaše číslo ostatním zobrazovalo
  - User ID: Vaše ha-loo číslo
  - Password: Vaše heslo
  - b) ha-loo Centrála
  - Proxy: Vám přiřazena proxy (např. pbx1.ha-loo.cz)
  - Display Name: Jak chcete, aby se Vaše číslo ostatním zobrazovalo
  - User ID: 10-ti místné číslo klapky
  - Password: Vaše heslo pro danou klapku

| Quick Setup                                                                            | Network Setup | Voice Administratio                                                                                                    | n Status           |                                                                                                    |                                                 |
|----------------------------------------------------------------------------------------|---------------|----------------------------------------------------------------------------------------------------|--------------------|----------------------------------------------------------------------------------------------------|-------------------------------------------------|
| Information<br>System<br>SIP<br>Provisioning<br>Regional<br>Line 2<br>User 1<br>User 2 |               | Line 1 Proxy and Registration Proxy: Outbound Proxy: Use Outbound Proxy: Register: Register Expires: Use DNS SRV: Proxy Fallback Intvl: Mailtox Subscribe URL: Subscriber Information Discip: Viewer | ustredna.ha-vel.cz | Use OB Proxy in Dialog:<br>Make Cal Without Reg:<br>Ans Call Without Reg:<br>DNS SRV Auto Prefix:<br>Proxy Redundancy Method:<br>Mailbox Subscribe Expires: | yes v<br>no v<br>no v<br>Normal v<br>2147483647 |
|                                                                                        |               | Password:                                                                                                    |                    | Use Auth ID:                                                                                                    | no 🔻                                            |
|                                                                                        |               | Auth ID:                                                                                                    |                    | Resident Online Number:                                                                                                    |                                                 |
|                                                                                        |               | SIP URI:                                                                                                    |                    |                                                                                                    |                                                 |

V menu "Voice" záložce SIP nastavte RTP Packet Size: na "0.020"

8) Nastavení pro zařízení za NATem

| NAT Settings        |          |                        |         |  |
|---------------------|----------|------------------------|---------|--|
| NAT Mapping Enable: | yes 🔻    | NAT Keep Alive Enable: | yes 🔻   |  |
| NAT Keep Alive Msg: | \$NOTIFY | NAT Keep Alive Dest:   | \$PROXY |  |

#### 9) Nastavení dialplanu

- toto nastavení ovlivňuje odchozí zpracování volby
- (112|15x|11[0-1,3-9]x|1[0,2-4,6-9]xx|[2-9]xxxxxxxS0|0x.)

```
Dial Plan
Dial Plan:
```

(112|15x|11[0-1,3-9]x|1[0,2-4,6-9]xx|[2-9]xxxxxxxxxS0|0x.)

### 10) Nastavení kodeků

| Audio Configuration           |         |                          |                    |
|-------------------------------|---------|--------------------------|--------------------|
| Preferred Codec:              | G711a 🔻 | Second Preferred Codec:  | G711u 🔻            |
| Third Preferred Codec:        | G729a 🔻 | Use Pref Codec Only:     | no 🔻               |
| Use Remote Pref Codec:        | no 🔻    | Codec Negotiation:       | Default 🔻          |
| G729a Enable:                 | yes 🔻   | Silence Supp Enable:     | no 🔻               |
| G726-32 Enable:               | yes 🔻   | Silence Threshold:       | medium 🔻           |
| FAX V21 Detect Enable:        | yes 🔻   | Echo Canc Enable:        | yes 🔻              |
| FAX CNG Detect Enable:        | yes 🔻   | FAX Passthru Codec:      | G711u 🔻            |
| FAX Codec Symmetric:          | yes 🔻   | DTMF Process INFO:       | yes 🔻              |
| FAX Passthru Method:          | NSE 🔻   | DTMF Process AVT:        | yes 🔻              |
| FAX Process NSE:              | yes 🔻   | DTMF Tx Method:          | Auto 🔻             |
| FAX Disable ECAN:             | no 🔻    | DTMF Tx Mode:            | Strict 💌           |
| DTMF Tx Strict Hold Off Time: | 70      | FAX Enable T38:          | no 🔻               |
| Hook Flash Tx Method:         | None 🔻  | FAX T38 Redundancy:      | 1 🔻                |
| FAX T38 ECM Enable:           | yes 🔻   | FAX Tone Detect Mode:    | caller or callee 🔻 |
| Symmetric RTP:                | no 🔻    | FAX T38 Return to Voice: | no 🔻               |
|                               |         |                          |                    |

### 11) Nastavení času

| Quick Setup Network Set                             | p Voice Administration Status                                                                                                    |
|-----------------------------------------------------|----------------------------------------------------------------------------------------------------|
| <ul> <li>Basic Setup<br/>Network Service</li> </ul> | Time Settings                                                                                                    |
| Internet Settings<br>Network Settings               | 🔘 User Manual                                                                                                    |
| Time Settings <ul> <li>Advanced Settings</li> </ul> | Date: 2012 / 8 - / 14 - (Year/Month/Day)                                                                                                    |
| Application                                         | Time: 23 •: 2 •: 26 • (Hour:Min:Sec)                                                                                                    |
|                                                     | <ul> <li>● Time Zone</li> <li>(GMT+01:00) France, Germany, Italy</li> <li>✓ Adjust Clock for Daylight Saving Changes</li> <li>Time Server:</li> <li>Manual ▼ 81.30.230.13</li> <li>Resync Timer:</li> <li>3600 seconds</li> </ul> Auto Recovery After Reboot:       Submit     Cancel |

### 12) Podpůrná nastavení pro fax

Na faxu se musí vypnout kontrola chyb(ECM) a rychlost faxování nastavit na 9600b/s (v případě problémů ještě rychlost snižte). Hlavní podmínka pro správné fungovaní faxu je kvalitní linka. Požadované parametry na linku:

- nulová ztrátovost datového přenosů,
- kapacita alespoň 128 kb/s pro download i upload,
- zpoždění latence do 50 ms s výkyvy do 5 ms.

Voice > Line1

| letwork Settings        |             |                           |    |   |       |
|-------------------------|-------------|---------------------------|----|---|-------|
| SIP ToS/DiffServ Value: | 0x68        | SIP CoS Value:            | 3  |   | [0-7] |
| RTP ToS/DiffServ Value: | 0xb8        | RTP CoS Value:            | 6  |   | [0-7] |
| Network Jitter Level:   | very high 👻 | Jitter Buffer Adjustment: | no | • | 1     |

| Supplementary Service Subso | cription |                            |       |
|-----------------------------|----------|----------------------------|-------|
| Call Waiting Serv:          | no 👻     | Block CID Serv:            | yes 👻 |
| Block ANC Serv:             | yes 👻    | Dist Ring Serv:            | yes 👻 |
| Cfwd All Serv:              | yes 👻    | Cfwd Busy Serv:            | yes 👻 |
| Cfwd No Ans Serv:           | yes 👻    | Cfwd Sel Serv:             | yes 👻 |
| Cfwd Last Serv:             | yes 👻    | Block Last Serv:           | yes 👻 |
| Accept Last Serv:           | yes 👻    | DND Serv:                  | yes 👻 |
| CID Serv:                   | yes 👻    | CWCID Serv:                | yes 👻 |
| Call Return Serv:           | yes 👻    | Call Redial Serv:          | yes 👻 |
| Call Back Serv:             | yes 👻    | Three Way Call Serv:       | no 👻  |
| Three Way Conf Serv:        | yes 👻    | Attn Transfer Serv:        | yes 👻 |
| Jnattn Transfer Serv:       | yes 👻    | MWI Serv:                  | yes 👻 |
| /MWI Serv:                  | yes 👻    | Speed Dial Serv:           | yes 👻 |
| Secure Call Serv:           | yes 👻    | Referral Serv:             | yes 👻 |
| Feature Dial Serv:          | yes 👻    | Service Announcement Serv: | no 👻  |
| Reuse CID Number As Name:   | yes 👻    |                            |       |

| iguration      |               |                       |
|----------------|---------------|-----------------------|
| odec:          | G711a 👻       | Second Preferred Code |
| ferred Codec:  | Unspecified 👻 | Use Pref Codec Only:  |
| te Pref Codec: | no 👻          | Codec Negotiation:    |
| nable:         | no 💌          | Silence Supp Enable:  |
| able:          | yes 👻         | Silence Threshold:    |
| Enable:        | yes 👻         | Echo Canc Enable:     |
| nable:         | yes 👻         | FAX Passthru Codec:   |
| metric:        | yes 💌         | DTMF Process INFO:    |
| thru Mathad:   | NCC           | DTHE Broose AV/T      |